# 泰山学者攀登计划申报系统 用人单位操作指南

# 目 录

| 1. | 1. 介绍          |   |
|----|----------------|---|
| 2. | 2. 申报流程        |   |
| 3. | 3. 流程分解        | 4 |
|    | 3.1 用人单位注册     | 4 |
|    | 3.2 维护单位信息     | 6 |
|    | 3.2.1 单位基本信息   | 6 |
|    | 3.2.2 科技创新平台情况 | 6 |
|    | 3.3 管理人选信息     | 7 |
|    | 3.4 管理申报书      | 7 |
|    | 3.4.1 创建申报书    | 7 |
|    | 3.4.2 维护申报书    |   |
|    | 3.5 提交申报书      | 9 |
|    | 3.6 资格审查       | 9 |
|    | 3.7 退回后修改      |   |
| 4. | 4. 其他事项        |   |
|    |                |   |

# 1.介绍

本说明书详细介绍了泰山学者攀登计划申报系统用人单位申报流程,帮助用 人单位理解并完成泰山学者攀登计划的申报工作。

# 2. 申报流程

用人单位首先登录省人才公共服务信息平台,进行单位注册(详见 3..1), 注册成功后,在用户中心点击单位信息,选择单位类型,完善单位基本信息和科 技创新平台,提交至运营机构审核确认后,返回首页进入泰山学者攀登计划申报 系统,用人单位注册信息维护(详见 3.2)、管理人选信息(详见 3.3)、管理申 报书信息(详见 3.4)、提交申报书(详见 3.6)、资格审查、遴选评审。

已注册过的用人单位,可以直接登录平台,进入申报系统,维护申报信息、 审核申报人选及团队核心成员信息、管理申报书,提交申报信息至相应的管理单 位,中央驻鲁及省属单位直接报省人力资源社会保障厅。市属单位报市委组织部 审核后,由市委组织部报省人力资源社会保障厅。如下图所示:

—3—

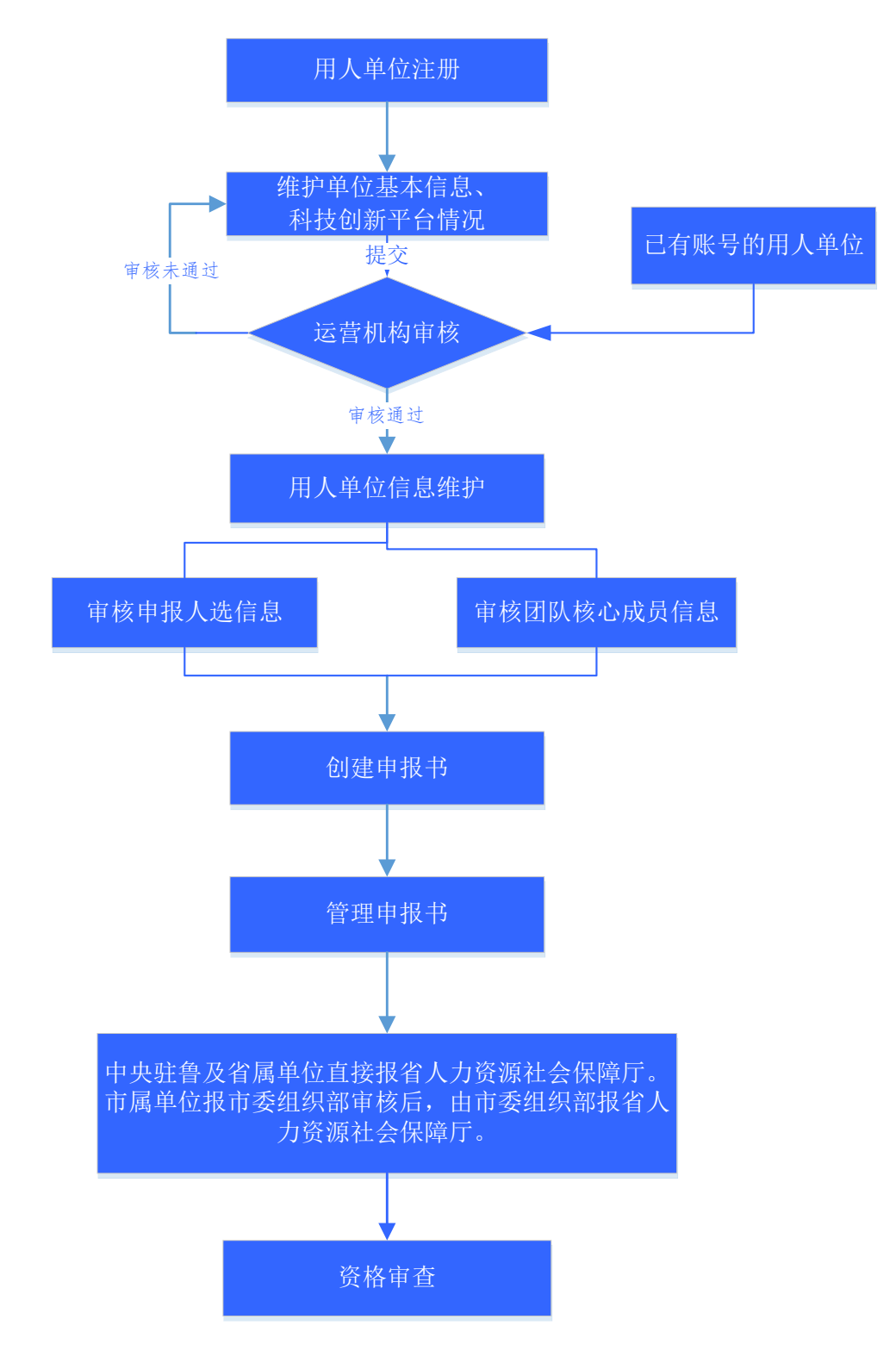

# 3. 流程分解

### 3.1用人单位注册

用人单位注册时应填写账号信息和单位基本信息。

| 账号信息   | ᅚᆐᄴᆆᅴᆽᆇᆑᄊᄡᄭᄮᆍᄔᅝᅙ    |
|--------|---------------------|
| *登录用户名 | 请输入登录用户名            |
| *密码    |                     |
| *确认密码  |                     |
| 单位基本信息 |                     |
| *用人单位  | 请输入用人单位             |
| *联系人   | 请输入联系人              |
| *部门及职务 | 请输入部门及职务            |
| *办公电话  | 请输入办公电话             |
| *移动电话  | 请输入移动电话             |
| *电子邮箱  | 请输入电子邮箱             |
| *验证码   | 请输入验证码 XKD3 点击刷新验证码 |

查看并勾选"我已经阅读并理解和介绍用户注册条款",点击"同意条款, 立即注册"按钮,出现"注册成功"的提示。

注册成功后,进入用户中心,维护单位基本信息,选择单位类型,维护单位 基本信息和科技创新平台情况,单位信息维护完成后,点击右侧提交按钮,提交 运营机构通过后,在业务系统中,选择泰山学者攀登计划申报系统进入。

|      |      |           |                   |       | THE CALLS Y | *     |
|------|------|-----------|-------------------|-------|-------------|-------|
| 中心主页 | 企业信息 | 业务系统      |                   |       |             | THOMA |
| 信息管理 |      | 信息管理      |                   |       |             | 提交    |
| 基本信息 | >    |           |                   |       |             |       |
| 创新平台 |      | ・基本信息     |                   |       |             | [修改]  |
|      |      | 单位性质:     | 省(区、市)所属          |       |             |       |
|      |      | 用人单位:     | 德州学院              |       |             |       |
|      |      | 单位所在地:    | 立所在地: 山东省 德州市 德城区 |       |             |       |
|      |      | 法定代表人:    | 张德                | 注册资本: | 123456.0万元  |       |
|      |      | 组织机构代码证号: | 12345678          |       |             |       |

已注册过的用人单位,可以直接登录平台,进入泰山学者攀登计划申报系统。

### 3.2维护单位信息

单位用户登录平台,选择单位性质,并根据流程提示维护单位基本信息和科 技创新平台情况。

| 单位信息管理 |                  |                  |                |                                   |  |
|--------|------------------|------------------|----------------|-----------------------------------|--|
| 单位基    | <b>1</b><br>基本信息 | <b>2</b><br>科技创新 | <b>3</b><br>完成 |                                   |  |
|        | 单位基本信息(*为必填项)    |                  |                | 上一步                               |  |
|        | *单位性质:           | 省(区、市)所属 🛛 🚩     |                |                                   |  |
|        | *单位名称:           | 滨州学院             | *法定代表人:        |                                   |  |
|        | *单位所在地:          | 请选择              |                |                                   |  |
|        | *开办资金:           | 0.0<br>万元        |                |                                   |  |
|        | *组织机构代码:         |                  | *组织机构代码证扫描件:   | 上位<br>请上传pdf、jpg格式的组织机构代码证<br>扫描件 |  |
|        | *单位简介:           |                  |                | $\langle \rangle$                 |  |
|        |                  | 保存并              | 下一步            |                                   |  |

## 3.2.1 单位基本信息

点击"单位基本信息"菜单,维护单位基本信息,进入如下图所示界面:

| 半位消息地广     |      |             |      |      |
|------------|------|-------------|------|------|
| 维护单位信息 《   |      |             |      | 同步   |
| 🃝 单位基本信息   |      |             |      |      |
| 🃝 科技创新平台情况 |      | 基           | 本信息  |      |
|            | 单位名称 | 山东大学        | 单位类型 | 高等学校 |
|            | 所在地  | 山东省 济南市 历城区 |      |      |
|            |      | 単           | 位简介  |      |

# 3.2.2 科技创新平台情况

点击"科技创新平台情况"菜单,维护科技创新平台情况,进入如下图所示

界面:

| 单位信息维护                | 位信息维护 × |          |       |      |    |      |      |    |   |
|-----------------------|---------|----------|-------|------|----|------|------|----|---|
| 维护单位信息                |         | 科技创新平台情况 |       |      |    |      |      | 同步 | ^ |
| ♂ 单位基本信息   ⑦ 科技创新平台情况 |         | 序号 平台名   | 称批准部门 | 平台类别 | 层级 | 批准日期 | 证明材料 | 操作 |   |

#### 3.3管理人选信息

用人单位登录平台,进入泰山学者攀登计划申报系统后,可以管理本单位申 报人选信息。

待办事项是查看本单位的待审核信息,主要包括提交到本单位的申报人选信 息、团队核心成员信息。

| 管理单位信息        | 管理人选信息     | 管理申报书信 | 息    |           |            |
|---------------|------------|--------|------|-----------|------------|
|               |            |        |      | 待办事项 已办事  | 项 人才管理     |
| 姓名            | 专业技术职务     | 申报领域   | 申报角色 | 提交时间      | 操作         |
| 10 💙 📢 4 第1 页 | 共 1页 🕨 🔰 💍 |        |      | 当前显示 0-0条 | 记录 共 0 条记录 |

已办事项是查看本单位用户已审核人选信息,主要包括本单位审核过的所有 申报人选、团队核心成员的审核记录。

| 管理单位信息 |    |   | 管理人选  | 言息 | 管理申报书  | 信息   |      |      |                    |    |
|--------|----|---|-------|----|--------|------|------|------|--------------------|----|
|        |    |   |       |    |        |      |      | 待办事项 | 已办事项 人才            | 管理 |
|        | 姓名 | 专 | 业技术职务 |    | 申报领域   | 申报角色 | 审核结论 | 审核意见 | 审核时间               | ^  |
| 1      |    |   | 教授    |    | 医学其他领域 | 申报人选 | 通过   | 查看   | 2016-03-11 17:27:2 | 25 |

人才管理是管理本单位所有审核通过的申报人选信息。申报人选、团队核心 成员信息审核通过后如需修改,可在此将信息退回至个人,然后由个人进行修改。

| 管理单位信息 |                                                                                                    | 管理人选供  | 息 管理申报 | 书信息    |                     |      |      |   |
|--------|----------------------------------------------------------------------------------------------------|--------|--------|--------|---------------------|------|------|---|
|        |                                                                                                    |        |        |        | 特古事项                | 已办事项 | 人才管理 |   |
|        | 姓名                                                                                                    | 专业技术职员 | 申报销域   | 申报新色   | 审核时间                | 授    | 5    | ^ |
| 11     | -                                                                                                    | 教授     | 生物学领域  | 申报人选   | 2016-02-15 17:34:52 | 2    |      |   |
| 12     | -                                                                                                    | 教授     | 數字相关领域 | 申报人选   | 2016-02-23 14:52:33 | . 2  |      |   |
| 13     | Company of the local division of the local division of the local d | 教授     |        | 团队核心成员 | 2016-02-23 15:24:54 | 2    |      |   |

#### 3.4管理申报书

#### 3.4.1 创建申报书

在创建申报书界面维护申报人选联系人的相关信息。

| 管 | 理单位信息 |            | 管理人选  | 信息          | 管理申报   | 书信息        |                 |       |      |   |      |    |
|---|-------|------------|-------|-------------|--------|------------|-----------------|-------|------|---|------|----|
|   | 维护申报书 | 资格         | 审查    | 评审结果        | 公示考察   | 拟订合        | 同 上f            | 专正式合同 | 发文公司 | न |      |    |
| - |       | _          |       | -0          | •      |            |                 | -0    |      |   |      |    |
| _ |       | 添          | 加申报书  |             |        |            |                 |       | ×    |   |      |    |
|   |       | <b>次</b> 大 | *申报人选 |             | ~      | *联系人       | N 481 7 488 9 1 |       |      |   |      |    |
| - |       | 344        | •办公电话 | 0531 - 8948 | 35433  | *职务        | 党委常委            |       |      |   | 编辑   | 删除 |
|   |       |            | *电子信箱 | 3858684@qq  | .com   | *移动电话      | ******          | •     |      |   |      |    |
|   | 0     |            |       |             | ♥ 确定   | 💥 取消       |                 |       | •    |   | 编辑   | 删除 |
|   |       |            |       |             |        |            |                 |       |      |   |      |    |
|   |       |            | ~     | ~           | ~      | ~          |                 | -     | 0    |   | — 编辑 | 删除 |
|   |       |            |       |             |        |            |                 |       |      |   |      |    |
|   |       |            |       |             | 1. hor | h 472 - 42 |                 |       |      |   |      |    |
|   |       |            |       |             |        | 中版书        |                 |       |      |   |      |    |

## 3.4.2 维护申报书

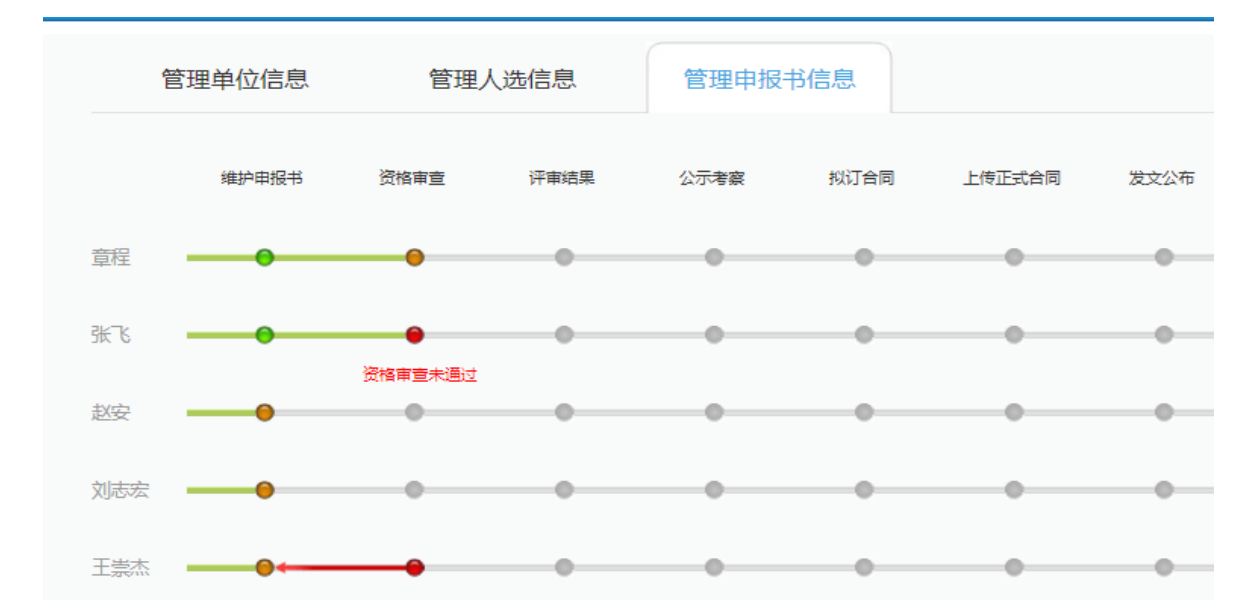

点击申报人选的所在申报流程的节点,可查看申报人选的申报书,审核申报 人选情况包括基本情况、专业技术职务情况、教育经历情况、工作经历情况;审 核申报人选维护的申报人选主要学术成就;维护审核团队核心成员情况;维护用 人单位情况;上传附件材料包括工作计划书、申报承诺书等材料;维护院士提名 推荐情况;维护完申报书信息点击提交。

如需退回,点击右侧人才退回按钮,可将该申报人选信息退回至个人。

| * 出生日期 | 197 | 0-09-01 |      |                  | N. |    |
|--------|-----|---------|------|------------------|----|----|
| * 国籍   |     |         |      |                  |    |    |
| 业技术职务  | ł   |         |      |                  |    | ᄼ  |
| * 证件号码 | 4   | 姓名      | 申报领域 | 申报角色             | 操作 | 退回 |
| 最高学位   |     |         | 中医领域 | 申报人选             | 退回 |    |
| * 申报领域 | •   | -       |      | 团队核心成员           | 退回 |    |
| 否破格申报  |     |         |      | 团队核心成员           |    |    |
| 单位职务   | 1   |         |      | 团队核心成员           | 退回 |    |
| * 移动电话 |     |         |      | 同時校心成品           |    |    |
| 证件扫描件  |     |         |      | P418/12/12/12/12 |    |    |

## 3.5提交申报书

泰山学者攀登计划申报书填写完毕后,进入信息提交,分别选择审核部门、 申报方式,点击提交操作,将申报书提交至主管单位,如下图所示:

|        | 信息提交                                                |
|--------|-----------------------------------------------------|
|        | 1、提交前请确保所填信息均已保存。如未保存,可能会造成信息丢失或不一致。                |
| 操作说明   | 2、信息维护结束后,选择审核部门,点击提交。                              |
|        | 3、申报书信息提交后,如需修改,点击撤回提交(须在审核部门审核前撤回提交,如无法撤回请联系审核部门)。 |
| 选择审核部门 | 选择                                                  |
|        |                                                     |
| 申报方式   |                                                     |
| 操作     | * 限额申报                                              |
| 当前审核状态 | 山东大学 數回提交 查查申报书画核过程                                 |

(注:中央驻鲁及省属单位报省人力资源和社会保障厅审核;市属单位报市委组织部审核后,由市委组织部报省人力资源社会保障厅。)

#### 3.6资格审查

提交申报书,点击"资格审查",查看当前状态和操作时间。

| 申报单位: |      | 申报人选:          | 当      | 前状态:请选择 | ✔ 🔍 査询      | 🗖 下载              |                     |
|-------|------|----------------|--------|---------|-------------|-------------------|---------------------|
|       | 申报单位 | 申报人选           | 申报领域   | 联系人     | 联系电话        | 当前状态              | 操作时间                |
| 1     | 山东大学 | 30thli(suncan) | 数学相关领域 | 孙芳      | 15845869435 | 省人力资源社会保障厅 资格审查通过 | 2016-02-23 15:51:42 |

#### 3.7退回后修改

若申报书信息审核未通过,被主管单位退回,可执行以下操作:

(1)如因申报人选信息填写不准确、不完整等原因被退回,可由用人单位 在"管理人选信息-人选管理"中,选择申报人选信息退回给个人;申报人选根 据审核意见进行修改后,选择"直接申报",提交给用人单位审核;用人单位审 核通过后,将申报书重新提交至主管部门。

(2)如因用人单位信息填写不准确、不完整或因申报书附件材料不完整等 原因被退回,可由用人单位根据审核意见修改申报书信息后,将申报书重新提交 至主管部门。

# 4. 其他事项

申报过程中如遇到技术问题,可联系服务电话:0531—55575449、55575450。 QQ群:197633652(省人才服务平台支持群)

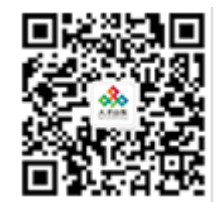

微信公众号: